## <u>Microsoft Outlook2016 メール設定方法</u>

・はじめに

本マニュアルは、お使いのパソコンにインストールされている Microsoft Outlook2016 で kamon.ne.jp ドメインのメールの送受信をするための設定例となります。

■アカウント設定情報

| アカウントの種類     | POP3             |
|--------------|------------------|
| メールアドレス      | 0000@kamon.ne.jp |
| 受信メールサーバー    | mail.kamon.ne.jp |
| 送信メールサーバー    | mail.kamon.ne.jp |
| 送信サーバー(SMTP) | 587              |
| アカウント名       | 0000@kamon.ne.jp |
| パスワード        | メールパスワード         |

②Microsoft Outlook2016 スタートアップ画面で、[次へ]ボタンをクリックします。

| Ou                                                                                                    | tlook 2016 へようごそ                                                                                                    |
|----------------------------------------------------------------------------------------------------|----------------------------------------------------------------------------------------------------|
| 04                                                                                                    |                                                                                                    |
| Outloo                                                                                                    | k は、メール、予定表、連絡先、タスクの管理に役立つ強力な機能を備えています。                                                                                                    |
| 使ってみ                                                                                                    | ましょう。次のステップでは、電子メール アカウントを追加します。                                                                                                    |
|                                                                                                    |                                                                                                    |
|                                                                                                    |                                                                                                    |
|                                                                                                    |                                                                                                    |
|                                                                                                    |                                                                                                    |
|                                                                                                    |                                                                                                    |
|                                                                                                    |                                                                                                    |
|                                                                                                    |                                                                                                    |
|                                                                                                    |                                                                                                    |
|                                                                                                    |                                                                                                    |
|                                                                                                    | < 戻3(B) 次へ(N) > キャンセル                                                                                                    |
| L                                                                                                    |                                                                                                    |
| ₩ Microsof†                                                                                                    | Outlook2016スタートアップ画面が表示されない場合                                                                                                    |
| 画面左上は                                                                                                    | ある[ファイル]>[情報]>[アカウントの追加]の順にクリックし、手                                                                                                    |
|                                                                                                    | Outlook Today - Outlook                                                                                                    |
| €                                                                                                    |                                                                                                    |
|                                                                                                    | アカウント情報                                                                                                    |
| 存報<br>情報<br>聞くノエクスポート                                                                                                    | アカウント<br>情報                                                                                                    |
| <ul> <li>信報</li> <li>開K/102ポート</li> <li>名前を付けて保存</li> </ul>                                                                                                    | アカウント<br>情報<br>pop/sytte                                                                                                    |
| ● 「行報<br>「行報<br>聞く/エクスポート<br>名前を付けて保存<br>添付ファイルの保存                                                                                                    | アカウント情報<br>mihon@kamon.ne.jp pogrstp ・ ・ ・ ・ アカウントの追加                                                                                                    |
| ● 信報 ● 信報 ■ 「「「「「」」」」 ● 「「」」」 ● 「」」」 ● 「」」」 ● 「」」」 ● 「」」」 ● 「」」」 ● 「」」」                                                                                                    | アカウント/情報<br>mihon@kamon.ne.jp<br>pop/SMTP<br>+ アカウントの追加<br>アカウントの設定<br>このアカウントの設定を変更、または追加の接続を設定します。                                                                                                    |
| <ul> <li>(信報)</li> <li>(開報)</li> <li>(月2)</li> <li>(月2)</li>     &lt;</ul> | アカウント/情報<br>mihon@kamon.ne.jp<br>pogrstp<br>+ アカウントの追加<br>アガウントの設定<br>2のアカウントの設定を変更、または追加の接続を設定します。                                                                                                    |
| <ul> <li>         任報         備報         開ポノエウスポート         名前を付けて数字         奈付ファイルの保存         印刷         Office         アカウント         フィードバック      </li> </ul>                                                                                                    | アカウント/情報<br>■ mihon@kamon.ne.jp<br>■ pop/CMTP<br>■ アカウントの追加<br>■ アカウントの設定<br>2のアカウントの設定<br>2のアカウントの設定を変更、または追加の接続を設定します。<br>■ メールボックスの設定                                                                                                    |
| 使報           情報           聞く/エクスポート           名前を付けて存存           添付ファイルの保存           印刷           Office<br>アカウント           フィードパック           ザポート                                                                                                    | <ul> <li>アカウント/情報の<br/>mihon@kamon.ne.jp<br/>poorsetp<br/>・ アカウントの追加     ・ アカウントの追加     ・ アカウントの設定     の方ントの設定     の方からいの設定を変更、または追加の接続を設定します。     ・     ・     ・     ・     ・     ・     ・     ・     ・     ・     ・     ・     ・     ・     ・     ・     ・     ・     ・     ・     ・     ・     ・     ・     ・     ・     ・     ・     ・     ・     ・     ・     ・     ・     ・     ・     ・     ・     ・     ・     ・     ・     ・     ・     ・     ・     ・     ・     ・     ・     ・     ・     ・     ・     ・     ・     ・     ・     ・     ・     ・     ・     ・     ・     ・     ・     ・     ・     ・     ・     ・     ・     ・     ・     ・     ・     ・     ・     ・     ・     ・     ・     ・     ・     ・     ・     ・     ・     ・     ・     ・     ・     ・     ・     ・     ・     ・     ・     ・     ・     ・     ・     ・     ・     ・     ・     ・     ・     ・     ・     ・     ・     ・     ・     ・     ・     ・     ・     ・     ・     ・     ・     ・     ・     ・     ・     ・     ・     ・     ・     ・     ・     ・     ・     ・     ・     ・     ・     ・     ・     ・     ・     ・     ・     ・     ・     ・     ・     ・     ・     ・     ・     ・     ・     ・     ・     ・     ・     ・     ・     ・     ・     ・     ・     ・     ・     ・     ・     ・     ・     ・     ・     ・     ・     ・     ・     ・     ・     ・     ・     ・     ・     ・     ・     ・     ・     ・     ・     ・     ・     ・     ・     ・     ・     ・     ・     ・     ・     ・     ・     ・     ・     ・     ・     ・     ・     ・     ・     ・     ・     ・     ・     ・     ・     ・     ・     ・     ・     ・     ・     ・     ・     ・     ・     ・     ・     ・     ・     ・     ・     ・     ・     ・     ・     ・     ・     ・     ・     ・     ・     ・     ・     ・     ・     ・     ・     ・     ・     ・     ・     ・     ・     ・     ・     ・     ・     ・     ・     ・     ・     ・     ・     ・     ・     ・     ・     ・     ・     ・     ・     ・     ・     ・     ・     ・     ・     ・     ・     ・     ・     ・     ・     ・     ・     ・     ・     ・     ・     ・     ・     ・     ・     ・     ・     ・     ・     ・     ・     ・     ・     ・     ・     ・     ・     ・     ・     ・     ・     ・     ・     ・     ・     ・     ・     ・     ・     ・</li></ul> |

③電子メールアカウント画面で、[はい]にチェックを入れ、[次へ]をクリックします。

| ミ子メール アカウントの追加                                 |                                                                                                    | ÷                    |
|------------------------------------------------|----------------------------------------------------------------------------------------------------|----------------------|
| Outlook を使って、所属している組織の<br>の電子メール アカウントに接続します。P | ) Microsoft Exchange Server や、Microsoft Office 365 に含まれる Exch<br>OP、IMAP、Exchange ActiveSync のアカウントにも接続できます。 | iange Online のアカウントな |
| 電子メール アカウントに接続するように (                          | Dutlook を設定しますか?                                                                                             |                      |
| <ul> <li>● はい(Y)</li> <li>● いいえ(O)</li> </ul>  |                                                                                                    |                      |
|                                                |                                                                                                    |                      |
|                                                |                                                                                                    |                      |
|                                                |                                                                                                    |                      |
|                                                |                                                                                                    |                      |
|                                                |                                                                                                    |                      |
|                                                |                                                                                                    |                      |
|                                                |                                                                                                    |                      |
|                                                |                                                                                                    |                      |
|                                                |                                                                                                    |                      |
|                                                |                                                                                                    |                      |
|                                                | < 厚る(B)                                                                                                    | 次へ(N) > キャンヤ川        |

④自動アカウントセットアップの画面の中で、

[自分で電子メールやその他のサービスを使うための設定をする(手動設定)]にチェックを入れ、

| [次へ]ボタンをク | IJ | ック | します。 |
|-----------|----|----|------|
|-----------|----|----|------|

| アカウントの追加                          | ALM                                     | ×    |
|-----------------------------------|-----------------------------------------|------|
| 自動アカウント セットアップ<br>アカウントを手動で設定するか、 | または他の種類のサーバーに接続します。                     | 芯    |
| ◎ 電子メール アカウント(A)                  |                                         |      |
| 名前(Y):                            | 例: Eiji Yasuda                          |      |
| 電子メール アドレス(E):                    | 例: eiji@contoso.com                     |      |
| バスワード(P):<br>パスワードの確認入力(T):       |                                         |      |
|                                   | インターネットサービスプロバイダーから提供されたパスワードを入力してください。 |      |
|                                   |                                         |      |
|                                   | 山 ビュナルった いっか マナス ノズ ひかっつ いい             |      |
| ● 自力で電子メールやその他の                   | y~L∧を吹つための設定をする (于動設定)(M)               |      |
|                                   | < 戻る(B) (次へ(N) > ) 「ギ                   | 7ンセル |

⑤サービスの選択画面で、[インターネット電子メール]を選択し、[次へ]をクリックします。

| アカウントの追加                                                                               | X       |
|----------------------------------------------------------------------------------------|---------|
| アカウント タイプの選択                                                                           | ×       |
| <ul> <li>POP または IMAP(P)</li> <li>POP または IMAP 電子メール アカウントの詳細設定</li> </ul>             |         |
| <ul> <li>Exchange ActiveSync(A)</li> <li>Exchange ActiveSync を使用するサービスの詳細設定</li> </ul> |         |
|                                                                                        |         |
|                                                                                        |         |
|                                                                                        |         |
|                                                                                        |         |
|                                                                                        |         |
| < 戻る(B 次へ(N) >                                                                         | +r>trll |

⑥インターネット電子メール設定画面で、設定情報を入力し、[詳細設定]ボタンをクリックします。

※入力する設定情報の詳細については、下記の表を参照。

| POP と IMAP のアカウント設定<br>お使いのアカウントのメール サーバ・                                                                                          | ーの設定を入力してください。                                                            | X                                                                                                    |
|----------------------------------------------------------------------------------------------------|---------------------------------------------------------------------------|----------------------------------------------------------------------------------------------------|
| <b>ユーザー情報</b><br>名前(Y):<br>電子メール アドレス(E):<br>サーバー情報<br>アカウントの種類(A):<br>受信メール サーバー(I):<br>送信メール サーバー (SMTP)(O):<br>メール サーバーへのログオン情報 | test<br>mihon@kamon.ne.jp<br>POP3<br>mail.kamon.ne.jp<br>mail.kamon.ne.jp | <ul> <li>アカウント設定のテスト</li> <li>アカウントをテストして、入力内容が正しいかどうかを確認することをお勧めします。</li> <li>アカウント設定のテスト(T)</li> <li>              「次へ]をクリックしたらアカウント設定を自動的にテストする             (S)      </li> <li>新しいメッセージの配信先:         <ul> <li>             新しい Outlook データファイル(W)         </li> </ul> </li> </ul> |
| アカウント名(U):<br>パスワード(P):<br>マパスワ<br>メールサーバーがセキュリティで保護                                                                               | mihon@kamon.ne.jp<br>*********<br>-ドを保存する(R)<br>魅わたJ(スワード認証 (SPA) に対      | <ul> <li>● 既存の Outlook データ ファイル(X)</li> <li>参照(S)</li> </ul>                                                                                                    |
| いる場合には、チェック ホックスをオ                                                                                                    | אבר с(£зи(Q)                                                              | 詳細設定(M)                                                                                                    |

|   | ユー | ザー | 情報    |
|---|----|----|-------|
| • |    |    | 1月 十区 |

| 名前               | 任意の名前を入力します。(※設定した名前が送信先に表示されます)           |  |  |
|------------------|--------------------------------------------|--|--|
| 電子メールアドレス        | メールアドレスを入力します。                             |  |  |
| ●サーバー情報          |                                            |  |  |
| アカウントの種類         | POP3を選択します。                                |  |  |
| 受信メールサーバー        | mail.kamon.ne.jp と入力します。                   |  |  |
| 送信メールサーバー        | mail.kamon.ne.jp と入力します。                   |  |  |
| ●メールサーバーへのログオン情報 |                                            |  |  |
| アカウント名           | oooo@kamon.ne.jp と入力します。(メールアドレスと同じになります。) |  |  |
| パスワード            | メールパスワードを入力します。                            |  |  |

⑦インターネット電子メール設定画面で、[送信サーバー]をクリックします。

[送信サーバー(SMTP)は認証が必要]、[受信メールサーバーと同じ設定を使用する]をチェックします。

| インターネット電子メール設定                              |  |  |  |  |
|---------------------------------------------|--|--|--|--|
| 全般 送信サーバー 詳細設定                              |  |  |  |  |
| ▼ 送信サーバー (SMTP) は認証が必要(0)                   |  |  |  |  |
| ◎ 受信メール サーバーと同じ設定を使用する(U)                   |  |  |  |  |
| <ul> <li>次のアカウントとパスワードでログオンする(L)</li> </ul> |  |  |  |  |
| アカウント名(N):                                  |  |  |  |  |
| パスワード(P):                                   |  |  |  |  |
| ✓ パスワードを保存する(R)                             |  |  |  |  |
| セキュリティで保護されたパスワード認証 (SPA) に対応(Q)            |  |  |  |  |
| ◎ メールを送信する前に受信メール サーバーにログオンする(I)            |  |  |  |  |
|                                             |  |  |  |  |
|                                             |  |  |  |  |
|                                             |  |  |  |  |
|                                             |  |  |  |  |
|                                             |  |  |  |  |
|                                             |  |  |  |  |
|                                             |  |  |  |  |
| OK キャンセル                                    |  |  |  |  |

⑧[詳細設定]タブをクリックします。

各項目を設定し、[OK]ボタンで画面を閉じます。 ※各項目の設定は下記の表を参照。

| インターネット電子メール設定                      |  |  |  |  |
|-------------------------------------|--|--|--|--|
| 全般 送信サーバー 詳細設定                      |  |  |  |  |
| サーバーのポート番号                          |  |  |  |  |
| 受信サーバー (POP3)(I): 110 標準設定(D)       |  |  |  |  |
| □ このサーバーは暗号化された接続 (SSL) が必要(E)      |  |  |  |  |
| 送信サーバー (SMTP)(O): 587               |  |  |  |  |
| 使用する暗号化接続の種類(C): なし                 |  |  |  |  |
| サーバーのタイムアウト(T)                      |  |  |  |  |
| 短い し 長い 1 分                         |  |  |  |  |
| 配信 【                                |  |  |  |  |
| ▼ サーバーにメッセージのコピーを置く(L)              |  |  |  |  |
| マ サーバーから削除する(R) 14      金 日後     日後 |  |  |  |  |
| □ [削除済みアイテム] から削除されたら、サーバーから削除(M)   |  |  |  |  |
|                                     |  |  |  |  |
|                                     |  |  |  |  |
|                                     |  |  |  |  |
|                                     |  |  |  |  |
| OK キャンセル                            |  |  |  |  |

## ●設定情報

| 受信サーバー (POP3)           | 110       |
|-------------------------|-----------|
| このサーバーは暗号化された接続(SSL)が必要 | チェックしません。 |
| 送信サーバー (SMTP)           | 587       |
| 使用する暗号化接続の種類            | なし        |

※WEBメールと併用して使用される場合、[サーバーにメッセージのコピーを置く]にチェックが必要です。

⑨インターネット電子メール設定画面に戻ったら、[次へ]ボタンをクリックします。

|                       |                                                         | アカウント設定のテスト                                               |  |  |
|-----------------------|---------------------------------------------------------|-----------------------------------------------------------|--|--|
| 名前(Y):                | test                                                    | アカウントをテストして、入力内容が正しいかどうかを確認することをお勧めし                      |  |  |
| 電子メール アドレス(E):        | mihon@kamon.ne.jp                                       | ます。                                                       |  |  |
| サーバー情報                |                                                         | アカウント設定のテスト(T)                                            |  |  |
| アカウントの種類(A):          | POP3                                                    | · · · · · · · · · · · · · · · · · · ·                     |  |  |
| 受信メール サーバー(I):        | mail.kamon.ne.jp                                        | <ul> <li></li></ul>                                       |  |  |
| 送信メール サーバー (SMTP)(O): | mail.kamon.ne.jp                                        | <ul> <li>         ・・・・・・・・・・・・・・・・・・・・・・・・・・・・・</li></ul> |  |  |
| メール サーバーへのログオン情報      |                                                         |                                                           |  |  |
| アカウント名(U):            | mihon@kamon.ne.jp                                       | ◎ 既存の Outlook データ ファイル(X)                                 |  |  |
| パスワード(P):             | *****                                                   | 参照(5                                                      |  |  |
|                       | ワードを保存する(R)<br>講されたノ(スワード認証 (SPA) に対応して<br>オンにしてください(Q) | 詳細設定(M)                                                   |  |  |

10テストアカウント設定画面が表示され、テストメールが送信され、

問題ない場合には状況部分が[完了]となります。[閉じる]ボタンを押し、画面を閉じます。

| てのテストが完了しました。 [閉じる] をクリックして続く | 中止⑤ |                |
|-------------------------------|-----|----------------|
| 20 15-                        |     | <u> 閉じる(C)</u> |
| 42h                           | 状況  |                |
| 2712                          |     |                |

| ※テストメールの送信が失敗となる場                                                                      | 合                          |                    |                          |  |
|----------------------------------------------------------------------------------------|----------------------------|--------------------|--------------------------|--|
| 設定したアカウント情報が間違ってい                                                                      | る可能性があり                    | ます。                |                          |  |
| 閉じる]ボタンを押し、⑤の手順から                                                                      | 設定の見直しを                    | 行います。              |                          |  |
| テスト アカウント設定                                                                            | 1.01 2.02 7.02             | ALC: NOT           | Right, T                 |  |
| テストの処理中にいつかのエラーが発生しました。詳細に<br>い。推奨する解決方法を行っても問題が解決しない場合<br>プロバイダーに連絡してください。<br>タスク エラー | ついてはエラーの一覧を<br>は、お使いのインターネ | 参照してくださ<br>ット サービス | 中止( <u>S</u> )<br>閉じる(C) |  |
| タスク                                                                                    | 状況                         |                    |                          |  |
| ★受信メール サーバー (POP3) へのログオン<br>★テスト電子メール メッセージの送信                                        | 失敗<br>失敗                   |                    |                          |  |
|                                                                                        |                            |                    |                          |  |

⑪セットアップの完了画面で、[完了]ボタンをクリックします。以上で設定完了となります。

| アカウントの追加                       | X                 |
|--------------------------------|-------------------|
|                                |                   |
|                                |                   |
| すべて完了しました                      |                   |
| マカウントのセットフップーン商が実施がまかてうカランキにた  |                   |
| アガリノトのビットアップに必要な情報がタベビス力されないた。 |                   |
|                                |                   |
|                                |                   |
|                                |                   |
|                                |                   |
|                                |                   |
|                                |                   |
|                                |                   |
|                                |                   |
|                                |                   |
|                                |                   |
|                                |                   |
|                                |                   |
|                                |                   |
|                                |                   |
|                                | 別のアカウントの追加(A)     |
|                                | < 戻る(B) <b>完了</b> |